## Connecting a Mac System to an Agvance Hosted Server

Last Modified on 06/11/2024 3:59 pm CDT

On the Mac Computer, go to the App Store. Search for the Microsoft Remote Desktop app and select Get.

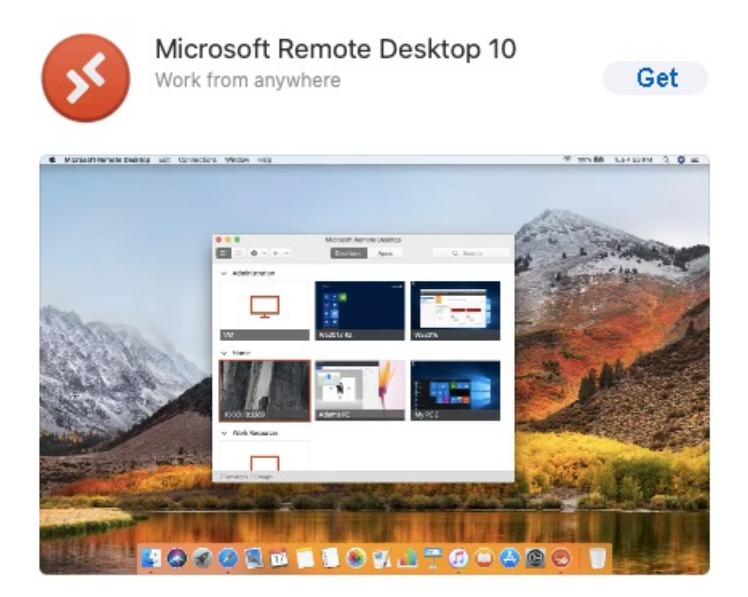

Once the app has downloaded, the following window displays. Select the **Plus** and choose Add PC.

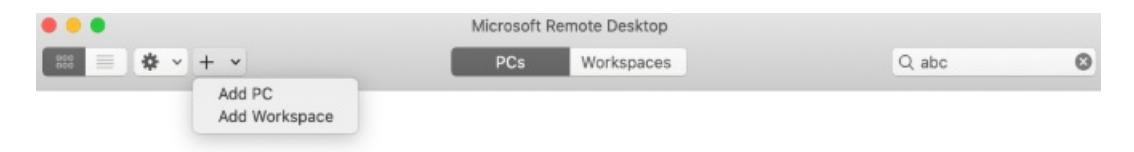

Enter the server information and select Add.

| Add PC         |                                                                                                    |  |  |
|----------------|----------------------------------------------------------------------------------------------------|--|--|
| PC name:       |                                                                                                    |  |  |
| User account:  | Ask when required                                                                                                    |  |  |
| General        | Display Devices & Audio Folders                                                                                             |  |  |
| Friendly name: |                                                                                                    |  |  |
| Group:         | Saved PCs                                                                                                    |  |  |
| Gateway:       | No gateway 🗘                                                                                                    |  |  |
|                | <ul> <li>Reconnect if the connection is dropped</li> <li>Connect to an admin session</li> <li>Swap mouse buttons</li> </ul> |  |  |
|                | Cancel Add                                                                                                    |  |  |

Double-click on the connection and enter the login information.

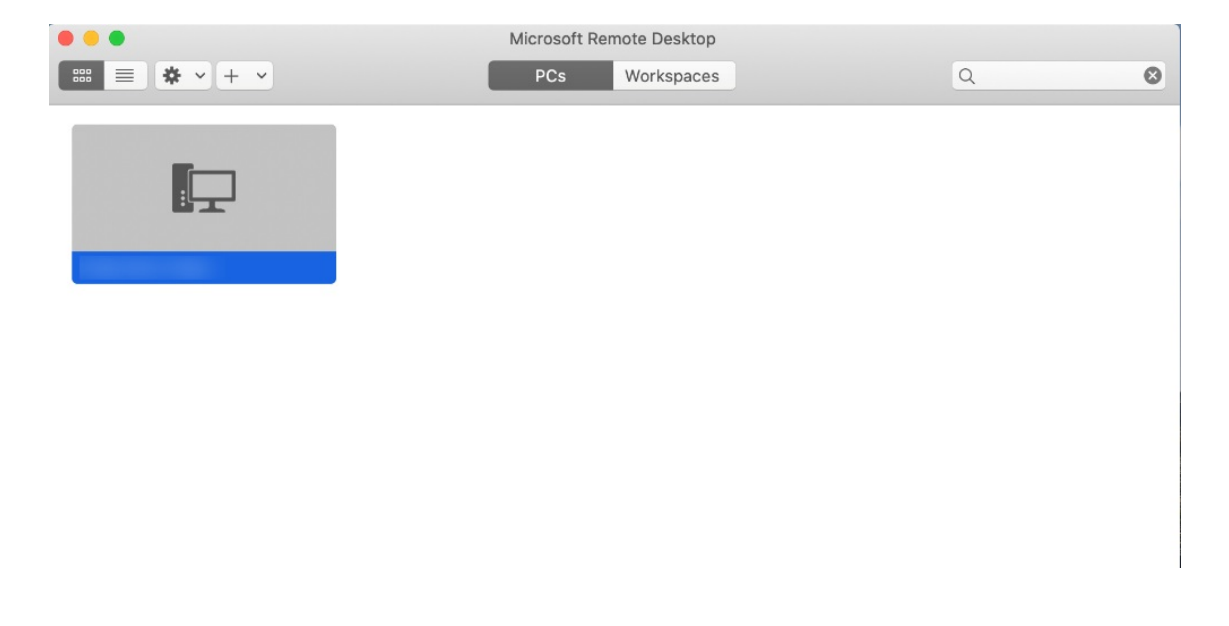

| Conn  | Enter Your User Account                                                                       |    |  |
|-------|-----------------------------------------------------------------------------------------------|----|--|
| Ridge | This user account will be used to connect to ridgewatercollege agyancehosted net (remote PC). |    |  |
| Confi |                                                                                               |    |  |
| Conn  | Username: User@Domain or Domain\User                                                          |    |  |
|       | Password:                                                                                     | el |  |
|       | Show password                                                                                 |    |  |
|       |                                                                                               |    |  |